## PUNTI, RETTE, CIRCONFERENZE

## Preparazione

Per questi esercizi con *GeoGebra* dovrai utilizzare i seguenti pulsanti. Leggi sempre le procedure di esecuzione nella zona in alto a destra, accanto alla barra degli strumenti.

- A nuovo punto
- 🥒 segmento tra due punti
- 🥓 segmento dati un punto e la lunghezza
- 💉 retta per due punti
- 💉 semiretta per due punti
- 📁 retta parallela

- 🕌 retta perpendicolare
- earrowintersezione di due oggetti
- 🗂 distanza o lunghezza
- 💽 circonferenza dati il centro e un punto
- 🔎 tangenti
- 💽 circonferenza dati centro e raggio
- 1. Nella barra del menù, scegli "Visualizza" e spunta "Griglia" e "Assi" per non mostrare la quadrettatura
- 2. Disegna con due punti (*A* e *B*) nel piano dove preferisci, anche *GeoGebra* indica i punti con il carattere maiuscolo
- 3. Con 💦 traccia il segmento di estremi A e B
- **4.** Traccia un nuovo punto, *C*, non appartenente al segmento *AB* e costruisci con *relativa e per C* la retta passante per *A*
- 5. Con 💦 traccia la semiretta di origine C e passante per *B*
- **6.** Con il tasto destro del mouse clicca su retta e semiretta e scegli "*Mostra etichetta*", vedrai che anche *Geo-Gebra*, come hai imparato tu, le identifica con lettere minuscole

## Esercizi

- **1.** Costruisci con dei segmenti una linea spezzata. Per farlo, i segmenti dovranno essere consecutivi a due a due.
- 2. Costruisci un triangolo tracciando tre punti e congiungendoli a due a due.
- **3.** Costruisci un poligono tracciando i vertici e congiungendoli a due a due. Traccia le diagonali.

- **4.** Traccia un punto *A* e una retta *BC* non passante per *A*.
- Costruisci con 🗾 la retta parallela a BC passante per A
- Costruisci con 🛐 la retta perpendicolare a *BC* passante per *A*

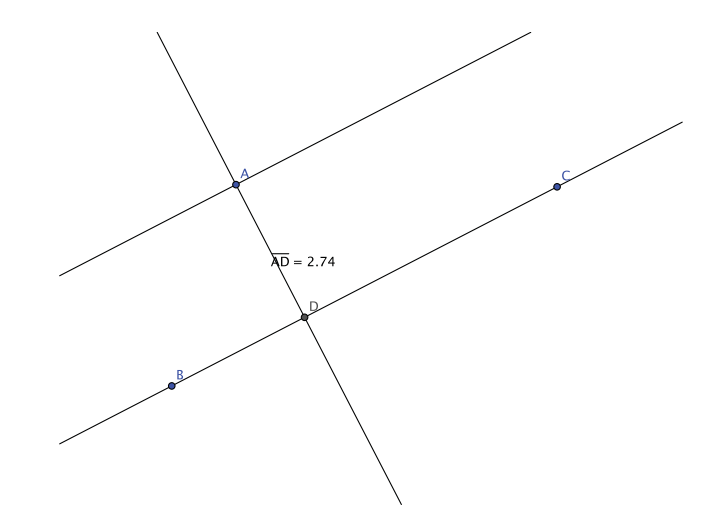

- Misura la distanza del punto A dalla retta BC. Devi trovare con  $\nearrow$  il piede della perpendicolare (punto D) che è l'intersezione tra BC e la perpendicolare per A, poi con  $\bowtie$  e cliccando su A e su D determini la misura della distanza del punto A dalla retta BC.
- **5.** Misura una delle altezze del triangolo che hai costruito nell'esercizio 2.
- 6. Costruisci una circonferenza di centro A con 💽
- Costruisci con 🕢 una circonferenza di centro A e raggio di 8 unità
- Disegna tre rette in modo che una sia secante la circonferenza (abbia cioè due punti di intersezione con la circonferenza), una esterna alla circonferenza (nessun punto di intersezione) e una tangente alla circonferenza in un punto (utilizza il pulsante 🔊).

Quale ha distanza maggiore dal centro della circonferenza? quale distanza minore? Che distanza dal centro ha la retta tangente? Verifica con *GeoGebra* le tue supposizioni.

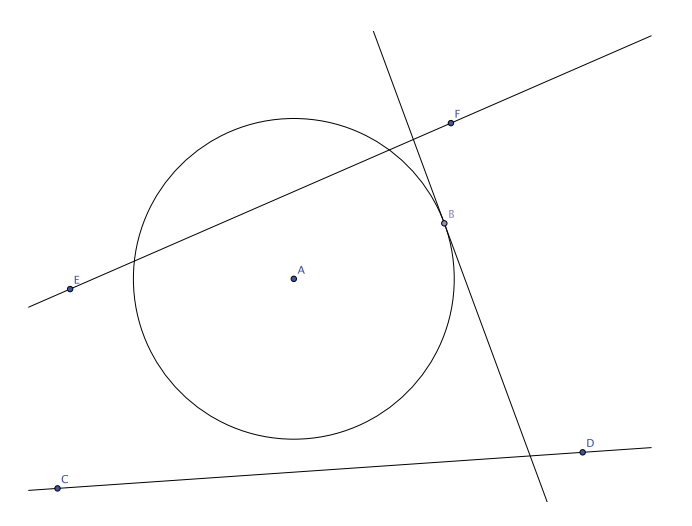

## Esplorazioni

**1.** Traccia un punto *A* sul piano. Quante rette del piano passanti per *A* puoi disegnare? Immagino che tu abbia risposto "infinite". Bene, *GeoGebra* ti permette anche di vederle.

- Traccia il punto A e una retta passante per esso, viene tracciato il punto B
- Con il tasto destro del mouse clicca sulla retta e scegli "Traccia attiva"
- Ora con trascina il punto B
- La "raggiera" che si forma è l'insieme infinito delle rette del piano passanti per *A*, si chiama FASCIO DI RETTE DI CENTRO *A*

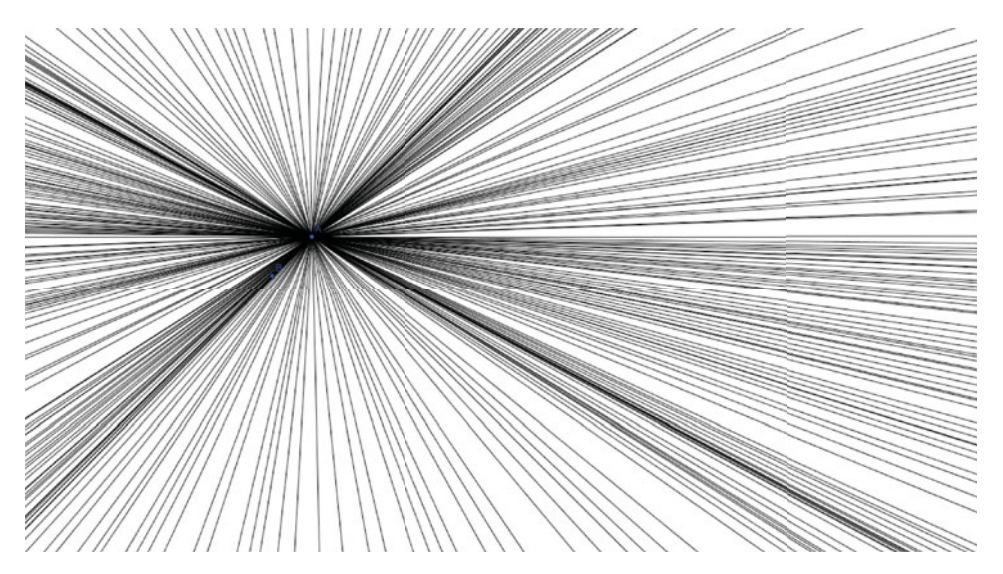

- **2.** Risolviamo con *GeoGebra* l'esercizio nº 14 di pag. 37 di *Misure, spazio e figure 1*:
- Disegna il segmento AB e lunghezza 4 unità
- Disegna il segmento *BC* e lunghezza 3 unità (verrà tracciato adiacente ad *AB*)
- Con k trascina il punto *C* e osserva: in quale posizione di *C* la distanza dal punto *A* è massima? Dov'è minima?

Anche in questo caso puoi visualizzare la situazione:

- Traccia il segmento AC
- Clicca su di esso e scegli "Traccia attiva"
- Trascina il punto C

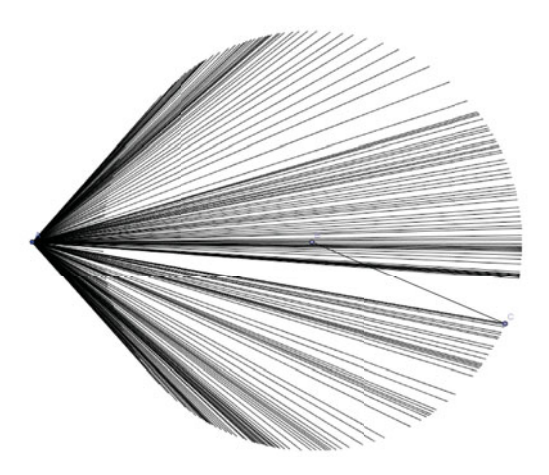

**3.** Cinque punti possono sempre essere i vertici di un pentagono? Disegna alcuni casi con *GeoGebra*, fai le tue considerazioni e motiva la tua risposta.

**4.** Traccia un punto *A* nel piano e una retta con distanza di 4 unità da *P*. Quante rette con questa caratteristica puoi tracciare?

- Traccia un segmento AB lungo 4 unità
- Disegna la perpendicolare al segmento *AB* passante per *B*: è una retta che dista 4 unità da *A*
- Clicca con il tasto destro del mouse sulla retta e scegli "Traccia attiva"
- Trascina il punto *B*, vengono tracciate le infinite rette che distano 4 unità da *A*; come puoi notare, il loro insieme (che si chiama INVILUPPO) disegna nel piano una circonferenza di centro *A* e raggio 4 unità

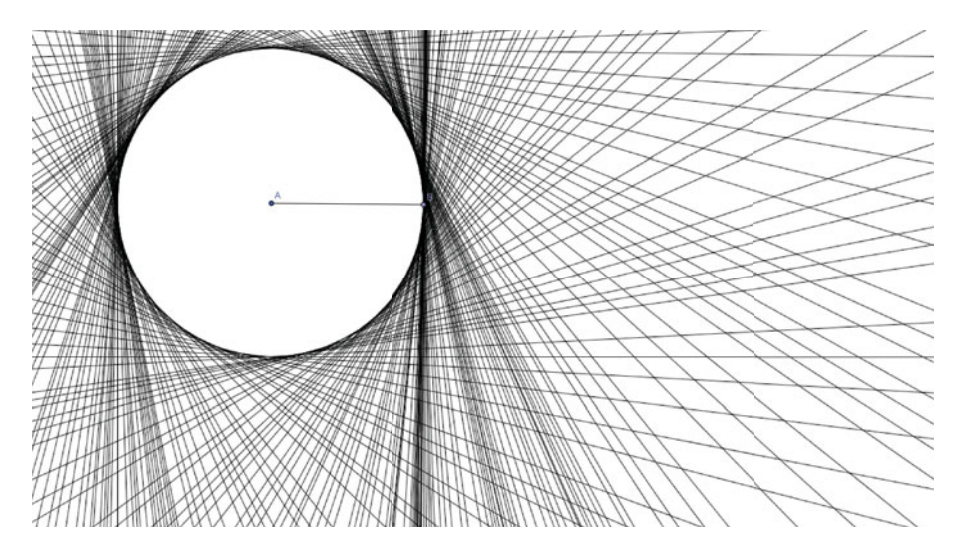

**5.** Due ruote dentate, una con raggio di 2 unità, l'altra con raggio di 3 unità, devono ingranare con una terza con raggio di 4 unità. La distanza tra i centri delle prime due ruote è di 7 unità. Come posizioneresti le tre ruote?